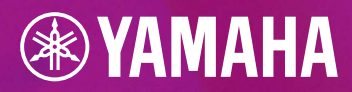

## GEN05

## **TRAITEMENT DE FICHIERS MIDI**

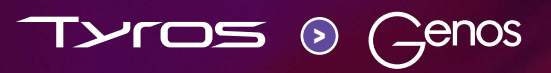

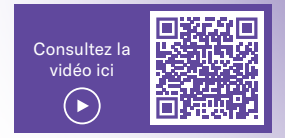

## **GENOS – TRAITEMENT DE FICHIERS MIDI**

Le Genos simplifie considérablement l'enregistrement et le traitement de fichiers MIDI par rapport au Tyros. Tous les menus et paramètres utiles sont réunis sur un même écran d'affichage pour faciliter leur consultation. Il n'est donc plus nécessaire de parcourir différentes pages de menu pour modifier les fichiers. Les commandes de lecture sont directement intégrées à l'éditeur. Une fois les modifications terminées, une pression sur la touche « Save » suffit pour enregistrer les fichiers MIDI.

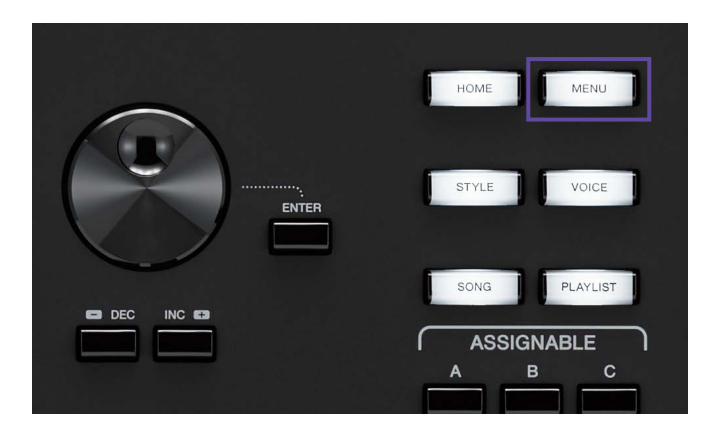

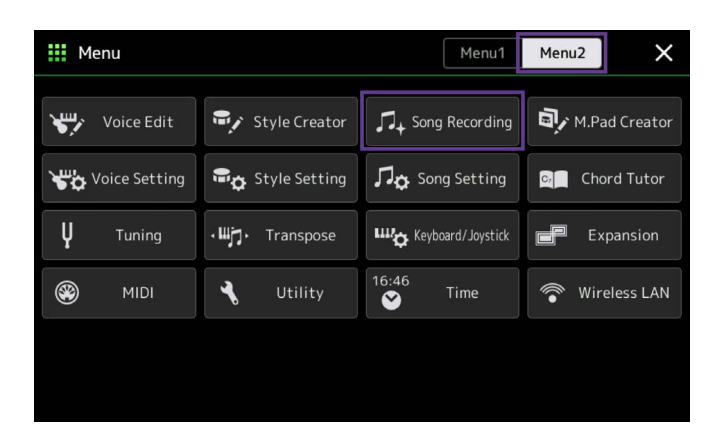

» Appuyez sur la touche GATEWAY « MENU ».

» Dans Menu2, sélectionnez «Song Recording».

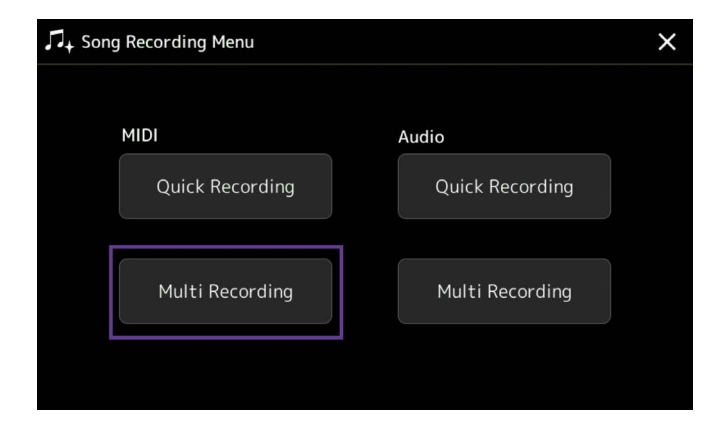

» Appuyez ensuite sur « MIDI Multi Recording ».

| ¶+ MID | l Multi R | ecording | I     |                  | Save St   | tepEdit Setu          | לא<br>µp New      | Henu X       |
|--------|-----------|----------|-------|------------------|-----------|-----------------------|-------------------|--------------|
| Ę      | New Song  | ]        | J=120 | <sup>4/4</sup> 0 | 01.1      | Start Nor<br>Stop Rep | rmal<br>blace All | V Off        |
| 1      | 2         | 3        | 4     | 5                | 6         | 7                     | 8                 |              |
| Rec    | Rec       | Rec      | Rec   | Rec              | Rec       | Rec                   | Rec               |              |
| 9      | 10        | 11       | 12    | 13               | 14        | 15                    | 16                |              |
| Rec    | Rec       | Rec      | Rec   | Rec              | Rec       | Rec                   | Rec               |              |
|        | ►/II      |          | ••    | ► Qui            | antize De | lete M                | ix Cop            | oy Transpose |

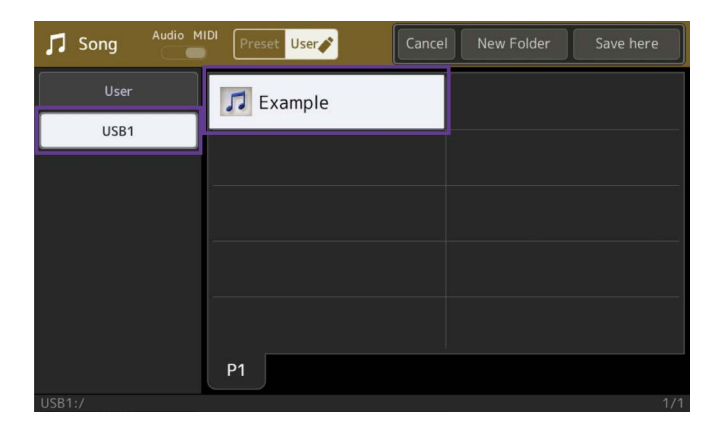

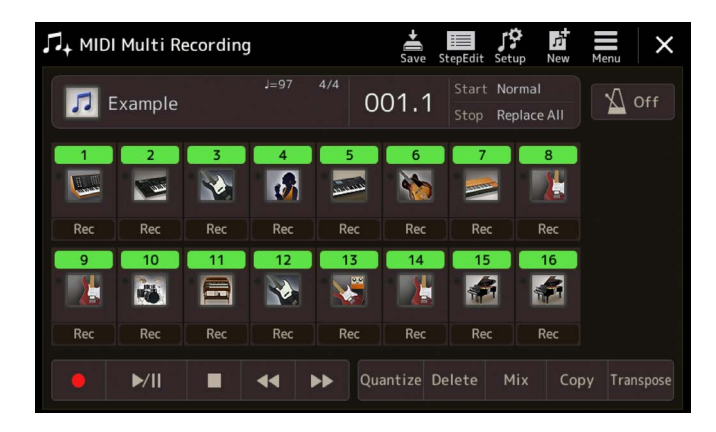

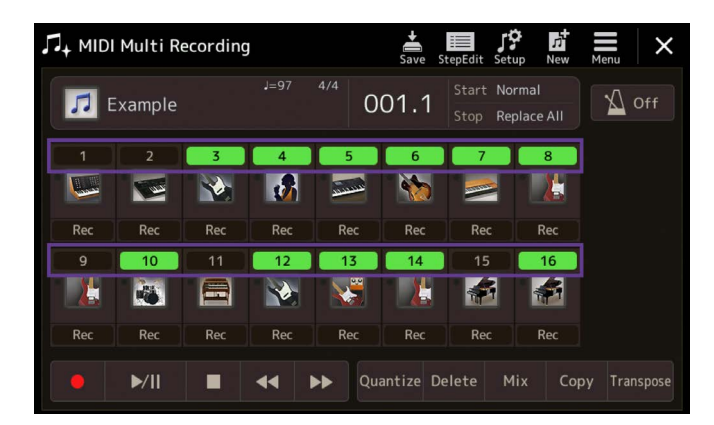

» Appuyez sur « New Song » dans le champ de sélection.

» Sélectionnez un fichier MIDI de votre choix parmi les fichiers enregistrés.

Nous appelons notre fichier d'exemple « Example » et le chargeons à partir d'une clé USB.

Les 16 pistes du fichier MIDI s'affichent à l'écran.

Vous pouvez activer ou désactiver les pistes à votre guise.

| Л+ МІ | OI Multi Re | ecording | I   |        | Save St   | tepEdit      | Menu              | ×     |
|-------|-------------|----------|-----|--------|-----------|--------------|-------------------|-------|
| 7     | Example     |          |     | 4/4    | 01.1      | Star<br>Stop | † <b>i</b> †      | Mixer |
| 1     | 2           | 3        | 4   | 5      | 6         |              | Setting<br>Volume | 100   |
| Rec   | Rec         | Rec      | Rec | Rec    | Rec       | R            |                   |       |
| 9     | 10          | 11       | 12  | 13     | 14        | 1            |                   |       |
| Rec   | Rec         | Rec      | Rec | Rec    | Rec       | R            |                   |       |
|       | ►/II        |          | •   | ▶► Qua | antize De | elete        |                   |       |

| † <b>∔†</b> Mixer                   | Panel1 | Panel2   | Style1 | Style2   | Song1-8  | Song9-16 | Master | ×   |
|-------------------------------------|--------|----------|--------|----------|----------|----------|--------|-----|
|                                     | 1      | 2        | 3      | 4        | 5        | 6        | 7      | 8   |
| Filter                              | c (Đ   | c<br>(D) | c<br>D | c<br>(D) | c<br>(D) | L14      | R14    | L12 |
| EQ<br>Effect                        | 83     | 17       | 71     | 65       | 47       | 57       | 57     | 59  |
| Chorus/<br>Reverb<br>Pan/<br>Volume |        | Ļ        | T      |          | F        | Ŧ        | Ŧ      | F   |

| ¶↓† Mixer         | Panel1   | Panel2 | Style1 | Style2 | Song1-8 | Song9-16 | Master | ×      |
|-------------------|----------|--------|--------|--------|---------|----------|--------|--------|
|                   | 9        | 10     | 11     | 12     | 13      | 14       | 15     | 16     |
|                   | L        | 1      |        |        |         |          |        |        |
| Filter            | R15      | c<br>D | L20    | L10    | c<br>D  | R10      | c (Đ   | c<br>D |
| EQ                | 55       | 93     | 51     | 74     | 57      | 68       | 100    | 100    |
| Effect            |          |        |        |        |         |          |        |        |
| Chorus/<br>Reverb | <b>P</b> | Τ      |        | H      | Þ       |          | Ī      | ΙŢ     |
| Pan/<br>Volume    |          |        |        |        |         |          |        |        |

| ††† Mixer         | Panel1         | Panel2       | Style1         | Style2         | Song1-8             | Song9-16     | Master       | ×              |
|-------------------|----------------|--------------|----------------|----------------|---------------------|--------------|--------------|----------------|
|                   | 1              | 2            | 3              | 4              | 5                   | 6            | 7            | 8              |
|                   |                | 1            |                |                |                     | <b>*</b>     |              | 2              |
| Filtor            | Inserti        | on Effec     | t              | Assig          | Assign Part Setting |              |              |                |
| Filter            | Delay          |              | Comp           | Comp           |                     |              |              |                |
| EQ                | 25             |              | 127            | 127            |                     |              |              |                |
|                   | $(\Theta)$     | $(\bigcirc)$ | ()             |                |                     | $(\bigcirc)$ | $(\bigcirc)$ | $( \bigcirc )$ |
| Effect            | Variati        | on Effec     | t 🗌            | Ter            | Tempo Delay 1       |              |              |                |
| Chorus/<br>Reverb | 0              | 0            | 0              | 0              | 0                   | o            | 7            | 24             |
| Pan/<br>Volume    | $( \bigcirc )$ | $(\bigcirc)$ | $( \bigcirc )$ | $( \bigcirc )$ | $(\mathbf{O})$      | $(\bigcirc)$ | $(\odot)$    | Θ              |

Pour accéder à la console de mixage, appuyez sur «Menu» en haut à droite.

» Ensuite, appuyez sur « Mixer ».

La page « Mixer » s'ouvre. Elle affiche les pistes 1 à 8.

» Vous pouvez également afficher les pistes 9 à 16 du fichier MIDI.

» Dans la liste à gauche de l'écran, sélectionnez l'entrée « Effect ».

La fenêtre des effets d'insertion apparaît. Cliquez sur l'un des huit champs pour ouvrir la sélection d'« Insertion Effects ».

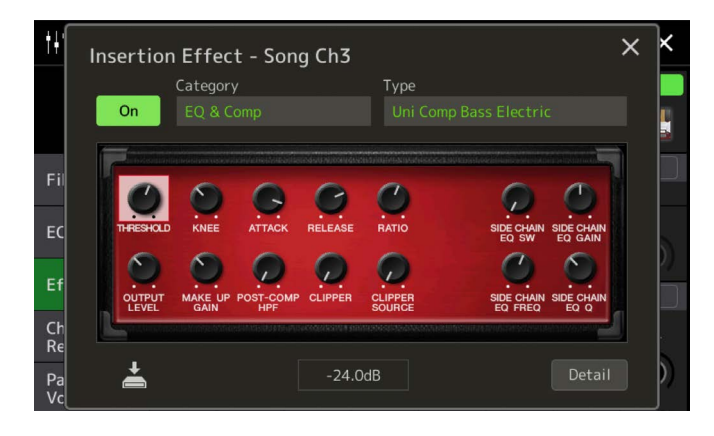

| † <b>∔</b> † Mixer | Panel 1        | Panel2         | Style1         | Style2         | Song1-8             | Song9-16       | Master      | ×          |
|--------------------|----------------|----------------|----------------|----------------|---------------------|----------------|-------------|------------|
|                    | 1              | 2              | 3              | 4              | 5                   | 6              | 7           | 8          |
|                    |                |                |                |                |                     | 1              |             |            |
| Filtor             | Inserti        | on Effec       | t              | Assig          | Assign Part Setting |                |             |            |
| Filter             |                |                |                |                |                     |                |             |            |
| FO                 |                |                | 127            |                |                     |                |             |            |
|                    | $( \bigcirc )$ | 0              |                |                | 6                   | 6              | $\bigcirc$  | $\bigcirc$ |
| Effect             | .~.            |                | ,              | 101            |                     |                |             | 1          |
|                    | Variati        | on Effec       | t [            | System         |                     | Те             | mpo Delay   | 1          |
| Chorus/<br>Reverb  | 0              | 0              | 0              | 0              | 0                   | 0              | 7           | 24         |
| Pan/<br>Volume     | $( \bigcirc )$ | $( \bigcirc )$ | $( \bigcirc )$ | $( \bigcirc )$ |                     | $( \bigcirc )$ | $( \odot )$ | (O)        |

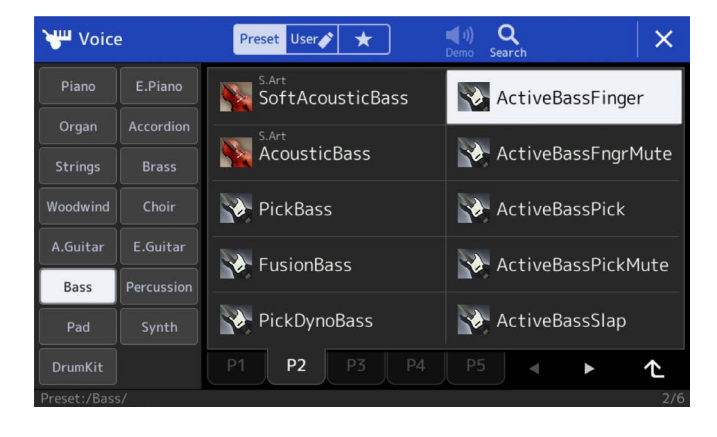

Voice Q Preset User × FretlessBass ActiveBassFinger ActiveBassFngrMute VintageRound ActiveBassPick VintageMute ActiveBassPickMute 📎 VintagePick Bass VintageFlat ActiveBassSlap 个

Voici la vue détaillée de la fenêtre des effets d'insertion pour la piste 3.

Pour refermer la fenêtre, appuyez sur le « X » dans le coin supérieur droit.

## Modification des sonorités

» Cliquez sur l'illustration correspondant à la piste 3 dans la console de mixage.

La fenêtre de sélection des sonorités s'ouvre.

Vous pouvez choisir ici des sons provenant soit de la même catégorie soit d'une autre catégorie.

» Pour fermer la fenêtre et revenir à la console de mixage, appuyez sur « X ».

| 🕴 Mixer           | Panel1                  | Panel2         | Style1         | Style2              | Song1-8 | Song9-16       | Master         | ×          |  |
|-------------------|-------------------------|----------------|----------------|---------------------|---------|----------------|----------------|------------|--|
|                   | 1                       | 2              | 3              | 4                   | 5       | 6              | 7              | 8          |  |
|                   |                         |                |                |                     |         | <b>*</b>       |                |            |  |
| Filtor            | Inserti                 | on Effec       |                | Assign Part Setting |         |                |                |            |  |
| Filter            |                         |                |                |                     |         |                |                |            |  |
| FO                |                         |                | 127            |                     |         |                |                |            |  |
| LQ                |                         | 0              |                |                     | 0       |                |                |            |  |
| Effort            |                         |                | (0)            | 101                 |         |                |                | 101        |  |
| Lifect            | Variation Effect System |                |                |                     |         | Ter            | Tempo Delay 1  |            |  |
| Chorus/<br>Reverb | 0                       | 0              | 0              | 0                   | 0       | 0              | 7              | 24         |  |
| Pan/<br>Volume    | $( \mathbf{O} )$        | $( \bigcirc )$ | $( \bigcirc )$ | $( \bigcirc )$      | (@)     | $( \bigcirc )$ | $( \bigcirc )$ | $(\Theta)$ |  |

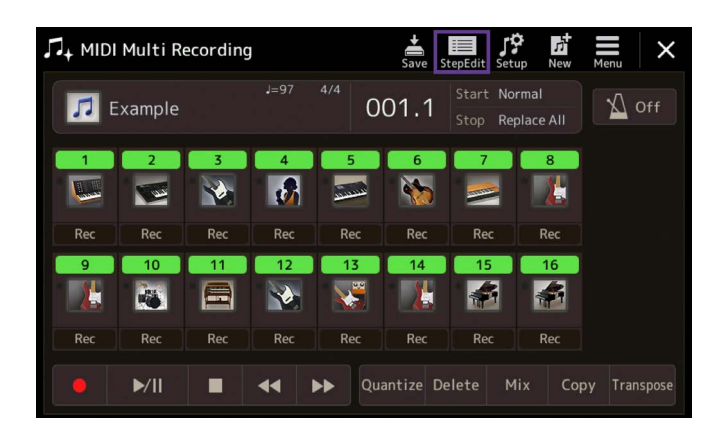

| ∏+ MIDI Multi        | Record   | ing             |     | Save  | StepEdit |        |        | ×      |
|----------------------|----------|-----------------|-----|-------|----------|--------|--------|--------|
| Ch1                  |          |                 |     | 4/4   | 1920PPQ  |        |        |        |
| 000:3:0320           |          |                 |     |       |          | 004    |        |        |
| 014:4:0000           | Note     | D4              | 127 | 0000: | 1764     | 001    | 1      | 0000   |
| 015:1:0000           | Note     | D4              | 120 | 0000: | 1220     |        |        |        |
|                      |          |                 |     |       |          |        | ►/II   |        |
|                      |          |                 |     |       |          |        | ~      |        |
|                      |          |                 |     |       | 0324     |        |        |        |
| 015:2:1440           |          |                 |     |       | 1208     |        |        |        |
|                      |          |                 |     |       |          |        |        | 1      |
|                      |          |                 |     |       |          | •      |        | - ▶    |
|                      |          |                 |     |       |          |        |        | 205    |
|                      |          |                 |     |       |          |        | •      |        |
| 016:1:0480           |          |                 |     |       |          |        |        |        |
|                      |          |                 |     |       |          |        |        |        |
| Step Eve<br>Rec Filt | nt<br>er | Multi<br>Select | Cut | Сору  |          | Insert | Delete | Cancel |

| ¶+ MIDI | Multi Re | ecording |     |       | Save St   | tepEdit Set         | up New            | Henu X       |
|---------|----------|----------|-----|-------|-----------|---------------------|-------------------|--------------|
| Ę       | xample   |          |     | 4/4 0 | 01.1      | Start No<br>Stop Re | rmal<br>place All | V Off        |
| 1       | 2        | 3        | 4   | 5     | 6         | 7                   | 8                 |              |
| Rec     | Rec      | Rec      | Rec | Rec   | Rec       | Rec                 | Rec               |              |
| 9       | 10       | 11       | 12  | 13    | 14        | 15                  | 16                |              |
| Rec     | Rec      | Rec      | Rec | Rec   | Rec       | Rec                 | Rec               |              |
|         | ►/II     |          | ••  | ► Qua | antize De | lete M              | ix Coj            | oy Transpose |

» Pour fermer la fenêtre de la console de mixage, appuyez sur « X ».

» Appuyez sur « Step Edit » pour ouvrir la fenêtre de traitement des événements individuels par piste.

» Appuyez à nouveau sur « Step Edit » pour refermer la fenêtre.

- » Enregistrez les modifications dans le fichier MIDI.
- » Pour ce faire, appuyez sur l'entrée « Setup ».

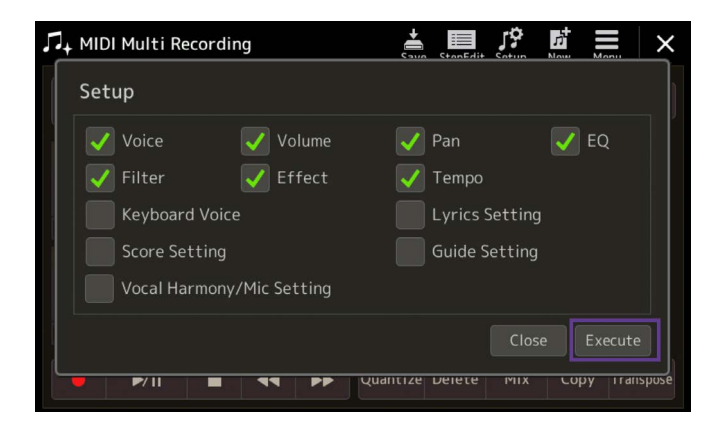

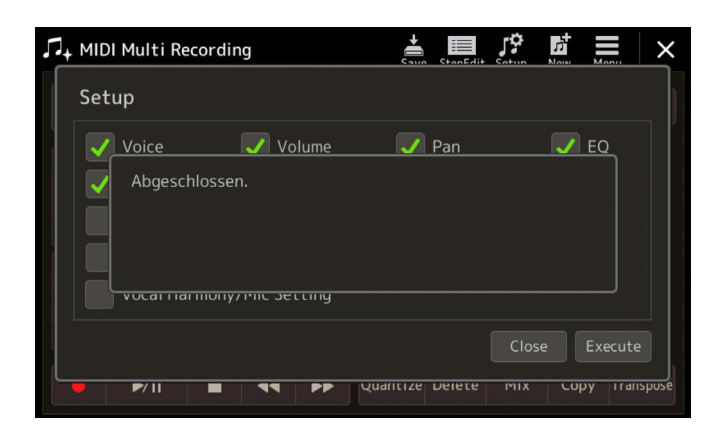

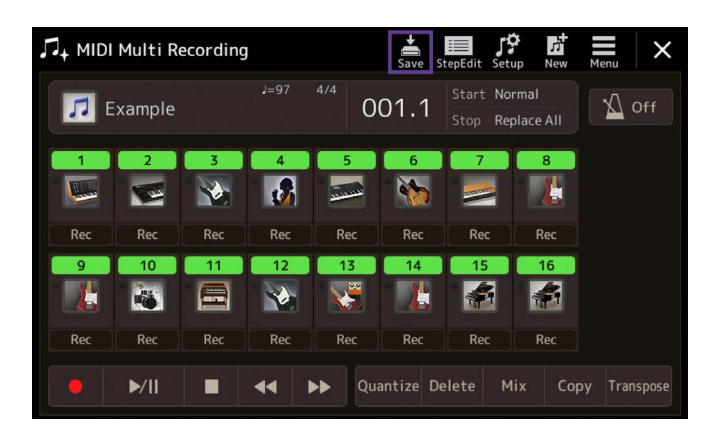

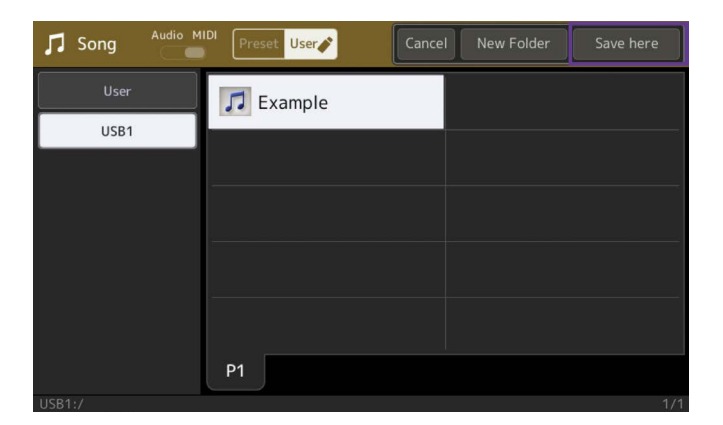

» Activez les paramètres de configuration souhaités.

» Pour confirmer les modifications, appuyez sur « Execute ».

» Pour enregistrer le fichier MIDI, appuyez sur « Save ».

» Indiquez l'emplacement du fichier et appuyez sur « Save here » pour confirmer.

| 🎵 Song  | Audio MIDI | eset User | Cancel | New Folder | Save here |
|---------|------------|-----------|--------|------------|-----------|
| User    |            | Fuemale   |        |            |           |
| Example | 2_         |           |        | •          | Delete    |
| 1 2     | 3 4        | 5 6       | 7 8    | 9 0        | - +       |
| q w     | e r        | t y       | u i    | o p        | # &       |
| a       | s d        | f g ł     | n j    | k     .    | - !       |
| r z     | хс         | v b       | n m    |            |           |
| lcon    | Symbol     |           |        | Cancel     | ОК        |

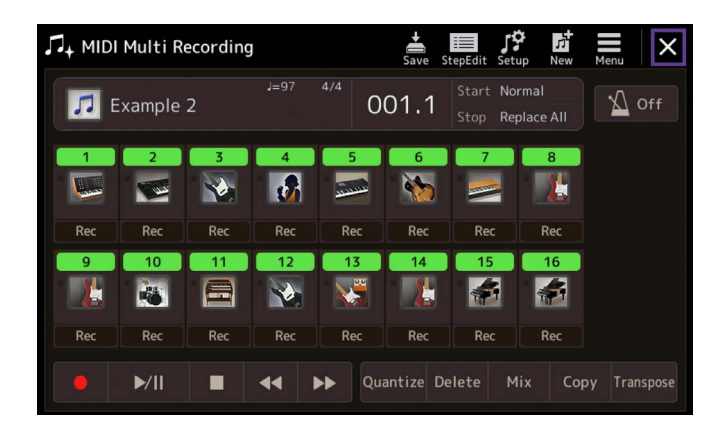

» Nommez votre fichier.

Le fichier MIDI modifié est enregistré.

» Pour quitter l'écran « Song Recording », appuyez sur « X ».

» Pour revenir à l'écran principal, appuyez sur la touche GATEWAY « HOME ».

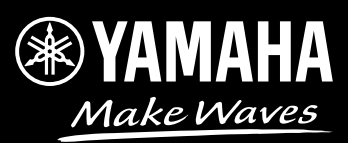